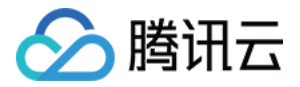

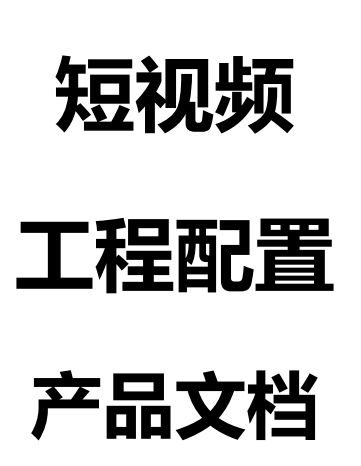

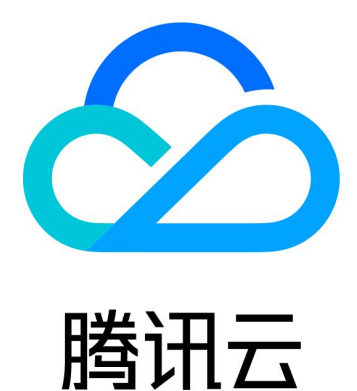

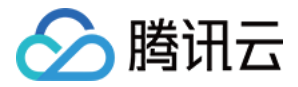

【版权声明】

©2013-2018 腾讯云版权所有

本文档著作权归腾讯云单独所有,未经腾讯云事先书面许可,任何主体不得以任何形式复制、修改、抄袭、传播全部或部分本文档内容。

【商标声明】

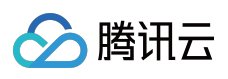

及其它腾讯云服务相关的商标均为腾讯云计算(北京)有限责任公司及其关联公司所有。本文档涉及的第三方主体的商标,依法由权利人所有。

【服务声明】

本文档意在向客户介绍腾讯云全部或部分产品、服务的当时的整体概况,部分产品、服务的内容可能有所调整。您 所购买的腾讯云产品、服务的种类、服务标准等应由您与腾讯云之间的商业合同约定,除非双方另有约定,否则, 腾讯云对本文档内容不做任何明示或模式的承诺或保证。

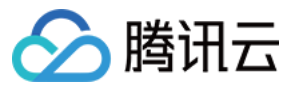

## 文档目录

### 工程配置

XCode Android Studio

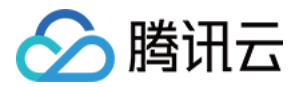

# 工程配置

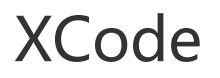

最近更新时间:2018-07-18 11:16:07

## 短视频 licence 集成

• 在 控制台 填写完信息后, 会拿到 key 和 url, 见下图。

| 短视频License |                    |                                                                                               |
|------------|--------------------|-----------------------------------------------------------------------------------------------|
|            | 短视频License参数 短视频SD | K接入指引 II                                                                                      |
|            | App Name           | test12                                                                                        |
|            | Package Name       | test12                                                                                        |
|            | Bundle Id          | test12                                                                                        |
|            | key                | 09bb91939d9ef9669f7ff16a850c92e5                                                              |
|            | licenseUrl         | http://license.vod2.myqcloud.com/license/v1/29ff560f7c57c05948d2d59204d9fa4b/TXUgcSDK.licence |
|            | 公司名称               | 222                                                                                           |
|            | 申请人姓名              | 222                                                                                           |
|            | 手机号码               | 222                                                                                           |
|            | 开始日期               | 2018-06-11                                                                                    |
|            | 结束日期               | 2018-07-11                                                                                    |
|            | 下载License          |                                                                                               |
|            |                    |                                                                                               |

在您的应用中使用短视频功能之前(建议在 AppDelegate 中)把拿到的 key 和 url 设置到下面接口中

### [TXUGCBase setLicenceURL:url key:key];

- 您可以选择是否打包 licence 到应用中:如果不选择打包,SDK 第一次使用需要访问网络;如果选择打包,把 TXUgcSDK.licence(名称要正确)拷贝到 App 中即可。
- 当您的 licence 过期了,可以登录腾讯云点播控制台进行续费, SDK 会自动续期, 不需要您的应用做任何操作。
- 如果您的 licence 校验失败 , 您可以调用下面代码来查看 licence 信息是否填写错误。

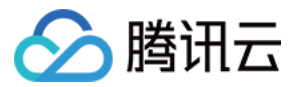

NSLog(@"%@", [TXUGCBase getLicenceInfo]);

• 对于使用 4.7 版本 licence 的用户,如果您升级了 SDK 到 4.9 版本了,您可以登录控制台,单击下图的 **切换到新** 版License 按钮生成对应的 key 和 url,按照上述操作集成即可。

| 短视频License |                      |                                                                                               |
|------------|----------------------|-----------------------------------------------------------------------------------------------|
|            | 短视频License参数 短视频SD   | K接入指引 IC                                                                                      |
|            | App Name             | test12                                                                                        |
|            | Package Name         | test12                                                                                        |
|            | Bundle Id            | test12                                                                                        |
|            | key                  | 09bb91939d9ef9669f7ff16a850c92e5                                                              |
|            | licenseUrl           | http://license.vod2.myqcloud.com/license/v1/29ff560f7c57c05948d2d59204d9fa4b/TXUgcSDK.licence |
|            | 公司名称                 | 222                                                                                           |
|            | 申请人姓名                | 222                                                                                           |
|            | 手机号码                 | 222                                                                                           |
|            | 开始日期                 | 2018-06-11                                                                                    |
|            | 结束日期                 | 2018-07-11                                                                                    |
|            | 下载License 切换到新版Licen | se                                                                                            |
|            |                      |                                                                                               |

## Xcode 工程设置

## 支持平台

• SDK 支持 iOS 8.0 以上系统

## 开发环境

- Xcode 9 或更高版本
- OS X 10.10 或更高版本

### Xcode工程设置

下面通过一个简单的 iOS Application 工程, 说明如和在 Xcode 工程中配置 SDK。

### 拷贝 SDK 文件

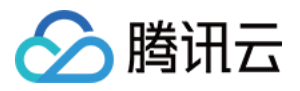

在本例中,新建一个名字叫做 HelloSDK 的 iOS 工程,将下载下来的 TXLiteAVSDK\_UGC.framework 拷贝至工程 目录。目录结构如下图所示:

| He         | lloSDK                                                                                                |
|------------|----------------------------------------------------------------------------------------------------|
| 今天         | 今天                                                                                                    |
| HelloSDK • | <ul> <li>HelloSDK</li> <li>▶</li> <li>HelloSDK.xcodeproj</li> <li>▼TXLiteAVSDnal.framework</li> </ul> |

#### 添加 Framework

在工程中添加 TXLiteAVSDK\_UGC.framework ,同时还要添加以下系统依赖库:

- 1. Accelerate.framework
- 2. SystemConfiguration.farmework
- 3. libstdc++.tbd
- 4. libsqlite3.tbd
- 5. libz.tbd

所有系统依赖库添加完毕,工程依赖如下图所示:

| Link Binary With Libraries (6 items) |                               | ×                          |            |  |
|--------------------------------------|-------------------------------|----------------------------|------------|--|
| Nam                                  | ne                            |                            | Status     |  |
|                                      | libc++.tbd                    |                            | Required 🛟 |  |
|                                      | libsqlite3.tbd                |                            | Required 🗘 |  |
|                                      | libz.tbd                      |                            | Required 🗘 |  |
|                                      | Accelerate.framework          |                            | Required 🗘 |  |
|                                      | TXLiteAVSDK_UGC.framework     |                            | Required 🗘 |  |
|                                      | SystemConfiguration.framework |                            | Required 🗘 |  |
| +                                    | _                             | Drag to reorder frameworks |            |  |

### 添加 -ObjC

SDK 用到了一些类别的方法,加载类别方法需要在工程配置:Build Settings -> Linking -> Other Linker Flags 添加-ObjC,否则在程序运行的过程中可能因为找不到类别方法而报错。

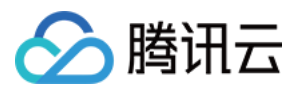

### 引用头文件

在需要使用SDK的文件中引用SDK,如下所示:

• 5.0开始的SDK支持clang module, 可以直接使用@import来引入

@import TXLiteAVSDK\_UGC;

• 5.0之前的版本SDK需要单独引用使用到的头文件,比如

#import <TXLiteAVSDK\_UGC/TXUGCBase.h>

#### 短视频发布功能集成

短视频发布功能以源码形式对外提供,您需要手动集成源代码到您的工程中。

- 拷贝上传源代码目录 Demo/TXLiteAVDemo/VideoUpload 到您的工程目录中。
- 将 VideoUpload 目录拖拽到 xcode 工程中的合适位置,在弹出的对话框中选择 Added floders:Create groups,选择添加到的 target,然后单击 finish。

| Choose options for adding these files: |                                                                                                   |        |
|----------------------------------------|---------------------------------------------------------------------------------------------------|--------|
| Destination:<br>Added folders          | <ul> <li>Copy items if needed</li> <li>Create groups</li> <li>Create folder references</li> </ul> |        |
| Add to targets:                        | ✓ A TXUGCUploadDemo                                                                               |        |
|                                        |                                                                                                   |        |
|                                        |                                                                                                   |        |
|                                        |                                                                                                   |        |
|                                        |                                                                                                   |        |
|                                        |                                                                                                   |        |
|                                        |                                                                                                   |        |
| Cancel                                 |                                                                                                   | Finish |

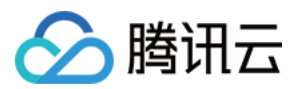

#### 验证

下面在 HelloSDK 的代码中,调用 SDK 的接口,获取 SDK 版本信息,以验证工程设置是否正确。

#### 引用头文件

在 ViewController.m 开头引用 SDK:

@import TXLiteAVSDK\_UGC ;

#### 添加调用代码

在 viewDidLoad 方法中添加代码:

- (**void**)viewDidLoad { [**super** viewDidLoad]; //*打印SDK的版本信息* NSLog(@"SDK Version = %@", [TXLiveBase getSDKVersionStr]); }

#### 编译运行

如果前面各个步骤都操作正确的话,HelloSDK 工程就可以顺利编译通过。在 Debug 模式下运行 App,Xcode 的 Console 窗格会打印出 SDK 的版本信息。

2017-09-26 16:16:15.767 HelloSDK[17929:7488566] SDK Version = 3.4.1761

至此,工程配置完成。

## LOG 打印

在 TXLiveBase 中可以设置 log 是否在控制台打印以及 log 的级别,具体代码如下:

## • setConsoleEnabled

设置是否在 xcode 的控制台打印 SDK 的相关输出。

### setLogLevel

设置是否允许 SDK 打印本地 log, SDK 默认会将 log 写到当前 App 的 **Documents/logs** 文件夹下。如果您需要我们的技术支持,建议将次开关打开,在重现问题后提供 log 文件,非常感谢您的支持。

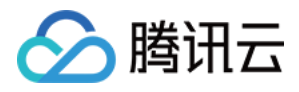

### • Log 文件的查看

小直播 SDK 为了减少 log 的存储体积,对本地存储的 log 文件做了加密,并且限制了 log 数量的大小,所以要 查看 log 的文本内容,需要使用 log 解压缩工具。

[TXLiveBase setConsoleEnabled:YES]; [TXLiveBase setLogLevel:LOGLEVEL\_DEBUG];

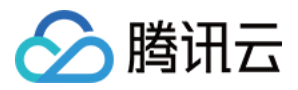

# Android Studio

最近更新时间:2018-07-19 10:18:41

## 短视频licence集成

• 在 控制台 填写完信息后, 会拿到 key 和 url, 见下图。

| 短视频License |                    |                                                                                               |
|------------|--------------------|-----------------------------------------------------------------------------------------------|
|            |                    |                                                                                               |
|            | 短视频License参数 短视频SD | K接入指引 🖸                                                                                       |
|            | App Name           | test12                                                                                        |
|            | Package Name       | test12                                                                                        |
|            | Bundle Id          | test12                                                                                        |
|            | key                | 09bb91939d9ef9669f7ff16a850c92e5                                                              |
|            | licenseUrl         | http://license.vod2.myqcloud.com/license/v1/29ff560f7c57c05948d2d59204d9fa4b/TXUgcSDK.licence |
|            | 公司名称               | 222                                                                                           |
|            | 申请人姓名              | 222                                                                                           |
|            | 手机号码               | 222                                                                                           |
|            | 开始日期               | 2018-06-11                                                                                    |
|            | 结束日期               | 2018-07-11                                                                                    |
|            | 下载License          |                                                                                               |
|            |                    |                                                                                               |
|            |                    |                                                                                               |

在您的应用中使用短视频功能之前(建议在 application 中)把拿到的 key 和 url 设置到下面接口中

TXUGCBase.getInstance().setLicence(context, url, key);

- 您可以选择是否打包 licence 到应用中:如果不选择打包,SDK 第一次使用需要访问网络;如果选择打包,把 TXUgcSDK.licence(名称要正确)放到 asset 根目录下即可。
- 当您的 licence 过期了,可以登录腾讯云点播控制台进行续费,SDK 会自动续期,不需要您的应用做任何操作。
- 如果您的 licence 校验失败 , 您可以调用下面代码来查看 licence 信息是否填写错误。

TXUGCBase.getInstance().getLicenceInfo();

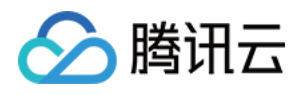

对于使用 4.7 版本 licence 的用户,如果您升级了 SDK 到 4.9 版本了,您可以登录控制台,单击下图的 切换到新版License 按钮生成对应的 key 和 url,按照上述操作集成即可。

| 短视频License |                      |                                                                                               |
|------------|----------------------|-----------------------------------------------------------------------------------------------|
|            | 短期時間 iconco会界体 を記録時の | 1/1位 ) 1/2月 1 月 1                                                                             |
|            | App Name             | test12                                                                                        |
|            | Package Name         | test12                                                                                        |
|            | Bundle Id            | test12                                                                                        |
|            | key                  | 09bb91939d9ef9669f7ff16a850c92e5                                                              |
|            | licenseUrl           | http://license.vod2.myqcloud.com/license/v1/29ff560f7c57c05948d2d59204d9fa4b/TXUgcSDK.licence |
|            | 公司名称                 | 222                                                                                           |
|            | 申请人姓名                | 222                                                                                           |
|            | 手机号码                 | 222                                                                                           |
|            | 开始日期                 | 2018-06-11                                                                                    |
|            | 结束日期                 | 2018-07-11                                                                                    |
|            | 下载License 切换到新版Licer | ise                                                                                           |
|            |                      |                                                                                               |

## 系统要求

SDK 支持 在 Android 4.0.3 (API 15)及以上系统上运行,但只有 (Android 4.3) API 18 以上的系统才能开启硬件编码。

## 开发环境

以下是 SDK 的开发环境, App 开发环境不需要与 SDK 一致, 但要保证兼容:

- Android NDK: android-ndk-r12b
- Android SDK Tools: android-sdk\_25.0.2
  - minSdkVersion: 15
  - targetSdkVersion: 21
- Android Studio (推荐您也使用 Android Studio,当然您也可以使用 Eclipse+ADT)

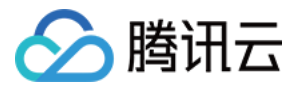

## 集成攻略(aar)

### 1. 新建工程

| Minimum SDK | API 14: Android 4.0 (IceCreamSandwich)                                                                                                    |
|-------------|----------------------------------------------------------------------------------------------------|
|             | Lower API levels target more devices, but have fewer features available. By targeting API 14 and later, your app will run on approximately <b>94.0%</b> of the devices that are active on the Google Play Store.<br><u>Help me choose</u> |
| 🗌 Wear      |                                                                                                    |
| Minimum SDK | API 21: Android 5.0 (Lollipop)                                                                                                    |
| TV          |                                                                                                    |

### 2. 拷贝文件

将 aar 包放在工程 libs 目录下即可

#### 3. 工程配置

• 在工程 App 目录下的 build.gradle 中 , 添加引用 aar 包的代码 :

```
dependencies {
compile fileTree(dir: 'libs', include: ['*.jar'])
// 导入短视频SDK aar
compile(name: 'LiteAVSDK_UGC_3.9.2794', ext: 'aar')
}
```

• 在工程目录下的 build.gradle 中 , 添加 flatDir , 指定本地仓库:

```
allprojects {
repositories {
jcenter()
flatDir {
dirs 'libs'
}
}
}
```

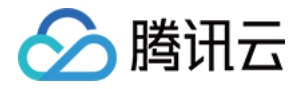

• 在工程目录下的build.gradle的defaultConfig里面,指定ndk兼容的架构:

### defaultConfig {

```
applicationId "com.tencent.liteav.demo"
minSdkVersion rootProject.ext.minSdkVersion
targetSdkVersion rootProject.ext.targetSdkVersion
versionCode 1
versionName "2.0"
```

ndk { abiFilters "armeabi", "armeabi-v7a" // 如果您使用的是商业版 , 只能使用 armeabi 架构 , 即 : // abiFilters "armeabi", }

• 最后编译一下工程 Rebuild Project。

## 集成攻略 (jar)

### 1. 库说明

解压 zip 压缩包后得到 libs目录,里面主要包含 jar 文件和 so 文件,文件清单如下:

| jar文件         | 说明                  |
|---------------|---------------------|
| liteavsdk.jar | 小直播 SDK android 核心库 |

| so文件            | 说明                                             |
|-----------------|------------------------------------------------|
| libliteavsdk.so | 小直播 SDK 核心组件                                   |
| libtxffmpeg.so  | ffmpeg 基础库(ijk 版本 ) , 用于点播播放功能 , 解决一些视频格式的兼容问题 |
| libtxplayer.so  | ijkplayer 开源库,用于点播播放功能,解决一些视频格式的兼容问题           |
| libtxsdl.so     | ijkplayer 开源库,用于点播播放功能,解决一些视频格式的兼容问题           |

#### 2. 拷贝文件

如果您的工程之前没有指定过 jni 的加载路径,推荐您将刚才得到的 jar 包和 so 库拷贝到 Demo\app\src\main\jniLibs目录下,这是android studio 默认的 jni 加载目录。

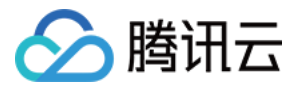

如果您使用的是商业版,那么解压zip包后,除了 jar 包和 so 库增加了以外,还多了assets目录下的文件,这些是动 效所需要的,需要全部拷贝到工程的assets目录下,参考 动效变脸->工程配置

#### 3. 工程配置

在工程 App 目录下的 build.gradle 中,添加引用 jar 包和 so 库的代码。

```
dependencies {
compile fileTree(dir: 'libs', include: ['*.jar'])
//导入腾讯云直播SDK jar
compile fileTree(dir: 'src/main/jniLibs', includes: ['*.jar'])
}
```

## 短视频发布功能集成

短视频发布是以源代码形式提供的。

#### 1. 文件说明

短视频上传相关库,在Demo\app\libs目录下找到用于短视频上传的 jar 包,文件清单如下:

| jar文件                           | 说明                                                   |
|---------------------------------|------------------------------------------------------|
| cos-xml-android-sdk-<br>1.2.jar | 腾讯云对象存储服务(COS)的文件上传包 ,此组件用于短视频上传<br>(TXUGCPublish)功能 |
| qcloud-core-1.2.jar             | 腾讯云对象存储服务(COS)的文件上传包 ,此组件用于短视频上传<br>(TXUGCPublish)功能 |
| okhttp-3.2.0                    | 一款优秀的开源 HTTP 组件                                      |
| okio-1.6.0                      | 一款优秀的开源网络 I/O 组件                                     |
| xstream-1.4.7.jar               | 一款优秀的开源序列化组件                                         |
| fastjson-<br>1.1.62.android.jar | 一款优秀的开源 json 组件                                      |

短视频上传源代码,在 Demo\app\src\main\java\com\tencent\liteav\demo\videoupload 目录下

#### 2.拷贝文件

将刚才得到的 jar 包拷贝到 **Demo\app\src\main\libs** 目录下,这是 android studio 默认的 jar lib 加载目录。 将刚才得到的源代码目录 **videoupload** 拷贝到自己的工程源码目录下,记得修改源代码里的 package 名。

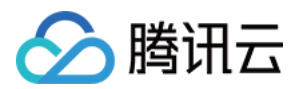

### 3. 工程配置

在工程 App 目录下的 build.gradle 中 , 添加引用 jar 包的代码。

```
dependencies {
  compile fileTree(dir: 'libs', include: ['*.jar'])
}
```

## 配置 App 权限

在 Android Manifest.xml 中配置 App 的权限, 音视频类 App 一般需要以下权限:

<uses-permission android:name="android.permission.INTERNET" /> <uses-permission android:name="android.permission.ACCESS\_NETWORK\_STATE" /> <uses-permission android:name="android.permission.ACCESS\_WIFI\_STATE" /> <uses-permission android:name="android.permission.READ\_PHONE\_STATE" /> <uses-permission android:name="android.permission.CALL\_PHONE"/> <uses-permission android:name="android.permission.WRITE\_EXTERNAL\_STORAGE"/> <uses-permission android:name="android.permission.READ\_EXTERNAL\_STORAGE"/> <uses-permission android:name="android.permission.READ\_LOGS" /> <uses-permission android:name="android.permission.RECORD\_AUDIO" /> <uses-permission android:name="android.permission.CAMERA" /> <uses-permission android:name="android.permission.CAMERA" /> <uses-feature android:name="android.hardware.Camera"/>

## 验证

在工程中调用 SDK 接口,获取 SDK 版本信息,以验证工程配置是否正确。

### 1. 引用SDK

在 MainActivity.java 中引用 SDK 的 class :

import com.tencent.rtmp.TXLiveBase;

### 2. 调用接口

在 onCreate 中调用 getSDKVersioin 接口获取版本号:

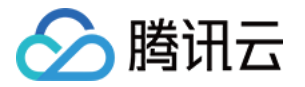

String sdkver = TXLiveBase.getSDKVersionStr(); Log.d("liteavsdk", "liteav sdk version is : " + sdkver);

#### 3.编译运行

如果前面各步骤都操作正确 , demo 工程将顺利编译通过 , 运行之后将在 logcat 中看到如下 log 信息 : 09-26 19:30:36.547 19577-19577/ D/liteavsdk: liteav sdk version is : 3.9.2794

## 减少 APK 体积

整个 SDK 的体积主要来自于 so 文件,这些 so 文件是 SDK 正常运行所依赖的音视频编解码库、图像处理库以及声学处理组件,如果短视频 SDK 的功能不是 App 的核心功能,您可以考虑采用在线加载的方式减少最终 apk 安装包的大小。

### 1. 上传 SO 文件

将 SDK 压缩包中的 so 文件上传到 COS,并记录下载地址,比如 http://xxxappid.cossh.myqcloud.com/so\_files.zip 。

#### 2. 启动准备

在用户启动 SDK 相关功能前,比如开始播放视频之前,先用 loading 动画提示用户"正在加载相关的功能模块"。

#### 3. 下载 SO 文件

在用户等待过程中,App 就可以到 http://xxx-appid.cossh.myqcloud.com/so\_files.zip 下载 so 文件,并存入应 用目录下(比如应用根目录下的 files 文件夹),为了确保这个过程不受运营商 DNS 拦截的影响,请在文件下载完 成后校验 so 文件的完整性。

#### 4. 加载 SO 文件

等待所有 so 文件就位以后,调用 TXLiveBase 的 setLibraryPath 将下载的目标 path 设置给 SDK,然后再调用 SDK 的相关功能。之后,SDK 会到这些路径下加载需要的 so 文件并启动相关功能。

## LOG 打印

在 TXLiveBase 中可以设置 log 是否在控制台打印以及 log 的级别,具体代码如下:

#### • setConsoleEnabled

设置是否在 Android Studio 的控制台打印 SDK 的相关输出。

#### setLogLevel

设置是否允许 SDK 打印本地 log, SDK 默认会将 log 写到 sdcard 上的 log / tencent / liteav 文件夹下。

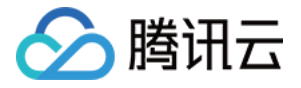

如果您需要我们的技术支持,建议将次开关打开,在重现问题后提供 log 文件,非常感谢您的支持。

• Log 文件的查看

小直播 SDK 为了减少 log 的存储体积,对本地存储的 log 文件做了加密,并且限制了 log 数量的大小,所以要 查看 log 的文本内容,需要使用 log 解压缩工具。

TXLiveBase.setConsoleEnabled(true); TXLiveBase.setLogLevel(TXLiveConstants.LOG\_LEVEL\_DEBUG);

## 常见问题排查

如果您将 SDK 导入到您的工程,编译运行出现类似以下错误:

Caused by: android.view.InflateException: Binary XML file #14:Error inflating class com.tencent.rtmp.ui.TXCloudVideoView

可以按照以下流程来排查问题:

- 确认是否已经将 SDK 中的 jar 包和 so 库放在 jniLibs目录下。
- 如果您使用 aar 集成方式的完整版本,在工程目录下的 build.gradle 的 defaultConfig 里面确认下是否将 x64 架构的 so 库过滤掉。因为完整版本中连麦功能所使用的声学组件库暂时不支持 x64 架构的手机。

```
defaultConfig {
applicationId "com.tencent.liteav.demo"
minSdkVersion rootProject.ext.minSdkVersion
targetSdkVersion rootProject.ext.targetSdkVersion
versionCode 1
versionName "2.0"
ndk {
abiFilters "armeabi", "armeabi-v7a"
// 如果您使用的是商业版 , 只能使用 armeabi 架构 , 即 :
// abiFilters "armeabi",
}
```

• 检查下混淆规则,确认已将 SDK 的相关包名加入了不混淆名单。

-keep class com.tencent.\*\* { \*; }